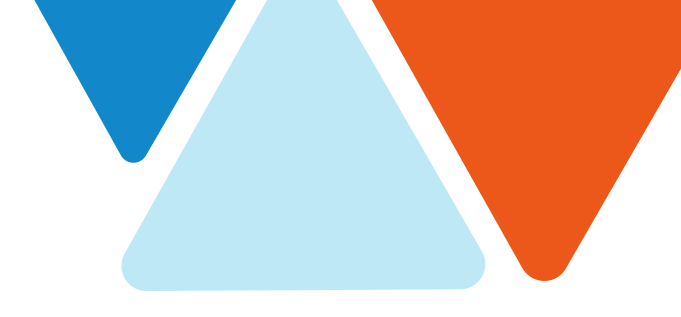

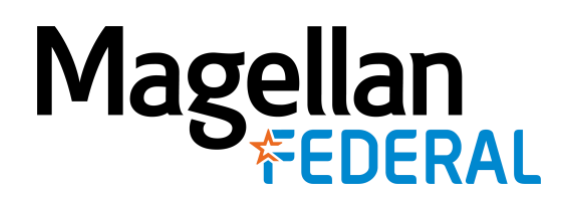

## COSTPOINT TIME ENTRY GUIDE Accessing Deltek Costpoint

06-22-2021

## **Table of Contents**

| Accessing Deltek Costpoint1      |
|----------------------------------|
| Troubleshooting Tips:2           |
| Timesheet Application            |
| Basic Information Section3       |
| Application Toolbar4             |
| Timesheet Lines Section4         |
| Create Your First Timesheet4     |
| Add a Timesheet Line5            |
| Add Charge Codes5                |
| Enter Hours6                     |
| Save your Entries7               |
| Exit Deltek Costpoint7           |
| Sign your Timesheet7             |
| Making Corrections               |
| Additional Tabs                  |
| Work Schedule/Leave Application9 |
| View Leave Balances9             |
| Submit Leave Requests10          |
| Enter Leave on your Timesheet11  |

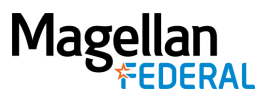

### **Accessing Deltek Costpoint**

Magellan Federal employees access Deltek Costpoint via a tile in Okta, Magellan's identity and application access management portal

1. Log into Okta and look for the Deltek Costpoint tile.

| Magellan<br>NOW | <br>Costpoint<br>Deltek Costpoint | <br>workday<br>Workday             | Microsoft Office 365<br>OneDrive | RITA<br>RITA               | <br>Office 365<br>Microsoft Office 365<br>Office Portal |
|-----------------|-----------------------------------|------------------------------------|----------------------------------|----------------------------|---------------------------------------------------------|
| Learning Center | VERN<br>VERN                      | Code of Conduct<br>Code of Conduct |                                  | ZOOM<br>Video Conferencing | Corporate<br>Compliance                                 |

- 2. Click on the Deltek Costpoint tile and you will be automatically logged in to your Time & Expense Applications screen.
- 3. Navigate across the panels by clicking on Time & Expense, then Time, then Timesheets, then Timesheet. This will open your actual timesheet for the current pay period.

| 9  | 0                 |              |      |        |             |        |             |                     |
|----|-------------------|--------------|------|--------|-------------|--------|-------------|---------------------|
| â  | 🚖 💽 Brows         | se Applicati | ons  | Type h | ere to seai | rch ap | oplications |                     |
|    |                   | Time         |      |        |             |        | Timesheets  | Work Schedule/Leave |
| (J | Time &<br>Expense | Expense      |      |        |             |        |             | Timesheet           |
|    | Слропос           | Configura    | tion |        |             |        |             |                     |
|    |                   |              |      |        |             |        |             |                     |
|    |                   |              |      |        |             |        |             |                     |
|    |                   |              |      |        |             |        |             |                     |
|    |                   |              |      |        |             |        |             |                     |
|    |                   |              |      |        |             |        |             |                     |
|    |                   |              |      |        |             |        |             |                     |
|    |                   |              |      |        |             |        |             |                     |

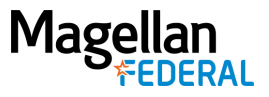

**Note:** If the tile is not already on your Okta dashboard, follow these steps to add it permanently:

Select "Add Apps" in the left-hand sidebar

| Add Apps |  |
|----------|--|
|----------|--|

In the "Search the app catalog" bar at the top of the screen, type in "Deltek Costpoint"

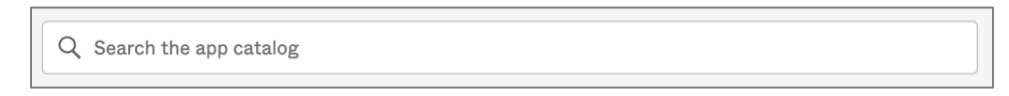

Find the Deltek Costpoint app and select "Add"

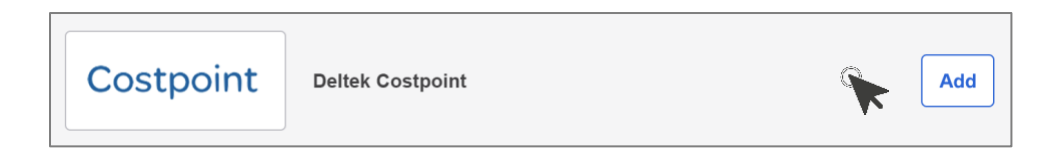

**Troubleshooting Tips:** 

- Do not access Okta through Internet Explorer (IE). Use Google Chrome, Microsoft Edge, Firefox, etc.)
- Do not use the Okta Mobile App to access Deltek Costpoint. Instead use this URL https://magellanhealth.okta.com.
- If you have previously created a shortcut tile in Okta for Deltek, or if you have any other tiles in Okta for Deltek, you should delete them by hovering your cursor over the tile and clicking on the gear icon. Then look for the "General" tab, and from there, click the "Delete" button.
- If you are not redirected to Magellan Health's single sign on page—try clearing your cache for the internet browser you are using.
- If you are still having trouble, try rebooting (log out of your device and log in again).
- For additional help—contact MFGetIT@magellanfederal.com

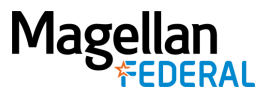

## **Timesheet Application**

The Timesheet application (or module) of Deltek Costpoint contains two sections: Basic Information and Timesheet Lines.

#### **Basic Information Section**

| ~ | Timesheet          |                                    |                 | New Timeshee      | t Copy V Delete 4      | Table      | Query 🔻         |                |
|---|--------------------|------------------------------------|-----------------|-------------------|------------------------|------------|-----------------|----------------|
|   | Basic Information  | n                                  |                 |                   |                        |            |                 |                |
|   | Employee*<br>Class | Byrne, Darleena<br>Salaried Exempt | ID* A006000 SEM | <u>AI MONTHLY</u> | Period Ending *05/31/2 | 2021       | Status Op       | ben            |
|   | Signature          |                                    | Approval        |                   |                        |            |                 |                |
|   |                    |                                    |                 |                   | s                      | lign Co    | rrect           |                |
|   |                    |                                    |                 |                   | Leave F                | AY TYPE Su | <u>mmary Ch</u> | arge Favorites |

The top part of the Timesheet displays basic information. The fields in this section include:

- Employee and ID fields auto-populate.
- Period Ending displays the date the pay period for this timesheet ends. Pay periods end on the 15<sup>th</sup> of the month and the last day of the month. The system automatically opens to the current pay period. If you have timesheets for previous pay periods, you can use the left arrow in the toolbar immediately above. The system is not configured to display future timesheets, so the right arrow is disabled.
- Status displays the status of the timesheet. Statuses include:
  - **Open:** Your timesheet has been started but is not yet completed.
  - **Missing:** Your timesheet has not been started for the timesheet period.
  - Signed: Your timesheet has been signed. You can make changes to your timesheet but you will need to enter an explanation and re-sign it.
  - Approved: Your timesheet has been approved. You can make changes to your timesheet but you will need to enter an explanation and re-sign it, and your Timesheet Approver will need to re-approve it.
  - Rejected: Your timesheet has been rejected by your Timesheet Approver. You must make a change or update your timesheet and re-sign it, and your Timesheet Approver will have to reapprove it.
  - Processed: Your timesheet has been processed to the financial system. It cannot be changed at this point unless you do a correcting timesheet, which requires Finance assistance.
- Signature and Approval fields will auto-populate when you sign your timesheet and when your Timesheet Approver approves it.
- Sign when you have finished working on the last working day of the pay period, click the green "Sign" button to sign your timesheet.

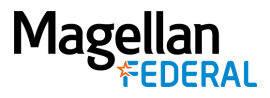

#### **Application Toolbar**

Above the blue Basic Information bar is a toolbar with the following commands:

- **New Timesheet** At the beginning of each pay period, you will use this button to create a new timesheet.
- **Navigation Buttons:** You can use the left arrow to view timesheets for previous pay periods. The system is not configured to display future timesheets, so the right arrow is disabled when you are viewing the current pay period.
- **Table:** This button changes the view to a table where timesheet information is displayed in rows and columns. In Table view, the button changes to "Form" and operates as a toggle between the views.
- Query: This button can be used to search various parameters.

#### **Timesheet Lines Section**

The Timesheet Lines section is where you will identify project codes (or charge codes) for the hours you enter on your timesheet. Remember, in a total time accounting system, all hours must be accounted for.

In this screenshot of a completed timesheet, the employee has entered regular work hours for Monday through Thursday, PTO for Friday, and Holiday hours for the following Monday.

| Time          | sheet Li | ines             |            |     |            |                 |                 |                 |              |                 | Add L           | ine Copy        | ▼ Delete        | Form Query      |       |
|---------------|----------|------------------|------------|-----|------------|-----------------|-----------------|-----------------|--------------|-----------------|-----------------|-----------------|-----------------|-----------------|-------|
| 1             | Line     | Description      | PROJECT    | PLC | PAY TYPE * | Sun<br>05/23/21 | Mon<br>05/24/21 | Tue<br>05/25/21 | Wed 05/26/21 | Thu<br>05/27/21 | Fri<br>05/28/21 | Sat<br>05/29/21 | Sun<br>05/30/21 | Mon<br>05/31/21 | Total |
|               | 1        | G&A - MGL HEALTH | GAND.XFER  |     | R          |                 | 7.0             | 7.5             | 7.5          | 7.5             |                 |                 |                 |                 | 63.50 |
| - 🗸           | 2        | Paid Time Off    | FRNG.PDTO  |     | PTO        |                 |                 |                 |              |                 | 8.0             |                 |                 |                 | 16.00 |
| _             | -        | 1 La Dalari      | EDNO LIQUI |     |            | 1               |                 |                 |              |                 |                 |                 |                 |                 |       |
| -             | 3        | Holiday          | FRNG.HOLI  |     | н          |                 |                 |                 |              |                 |                 |                 |                 | 8.0             | 8.00  |
| $\rightarrow$ | 4        | l l              |            |     |            |                 |                 |                 |              |                 |                 |                 |                 |                 |       |
|               |          |                  |            |     |            |                 |                 |                 |              |                 |                 |                 |                 |                 |       |
|               |          | Regular          |            |     |            |                 | 7.00            | 7.50            | 7.50         | 7.50            | 8.00            |                 |                 | 8.00            | 87.50 |
|               |          | Overtime         |            |     |            |                 |                 |                 |              |                 | 0.00            |                 |                 | 0.00            | 0.00  |
|               |          | Total            |            |     |            |                 | 7.00            | 7.50            | 7.50         | 7.50            | 8.00            |                 |                 | 8.00            | 87.50 |
|               |          |                  |            |     |            | •               |                 |                 |              |                 |                 |                 |                 | •               |       |

#### **Create Your First Timesheet**

The first time you go into Deltek Costpoint, your Timesheet application will look like this:

| ees                 | • 🖹 Q 💩 • 🕑 🗲 🖪 🗳                               | ) <b>-</b> L - C 🗭              |                                          |                                  |
|---------------------|-------------------------------------------------|---------------------------------|------------------------------------------|----------------------------------|
|                     | Browse Applications > Time & Expense > Time > 1 | limesheets > Timesheet          |                                          |                                  |
| V Timesheet         |                                                 | Nev                             | w Timesheet Copy 🔻 Delete ┥              | Table Query 🔻 🔲 🗙                |
| Basic Informati     | on                                              |                                 |                                          |                                  |
| Employee *<br>Class | Byrne, Darleena ID * A006000<br>Salaried Exempt | SEMI MONTHLY                    | Period Ending * 06/15/2                  | 021 Status Open                  |
| Signature           |                                                 | Approval                        |                                          |                                  |
|                     |                                                 |                                 |                                          |                                  |
|                     |                                                 |                                 | Si                                       | ign Correct                      |
|                     |                                                 |                                 | Leave P.                                 | AY TYPE Summary Charge Favorites |
| Timesheet Lines     |                                                 |                                 | Add Line Cop                             | ny 🔻 Delete Form Query 🔻         |
| Line                | Description                                     | Tue Wed<br>06/01/21 06/02/21 06 | Thu Fri Sat<br>6/03/21 06/04/21 06/05/21 | Sun<br>06/06/21 Total            |
| •                   | •                                               | •                               |                                          |                                  |
|                     |                                                 |                                 |                                          |                                  |
|                     |                                                 |                                 |                                          |                                  |
|                     |                                                 |                                 |                                          |                                  |

 2800 S. Shirlington Rd. Suite 350, Arlington, VA 22206 \* 703.379.9311 \* MagellanFederal.com
 page 4 of 13

 © Magellan Federal. Magellan Federal is a registered d/b/a of Armed Forces Services Corporation and a wholly-owned subsidiary of Magellan Healthcare, Inc.
 3044

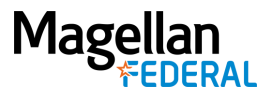

#### Add a Timesheet Line

To add charges to your timesheet, you need to add a timesheet line.

Click the "Add Line" button in the blue bar at the top of the Timesheet Lines section.

| Tim | esheet Lines |             |                 |                 |                 |                 | Add Line | opy 🔻 Delete    | Form Query 🔻 |
|-----|--------------|-------------|-----------------|-----------------|-----------------|-----------------|----------|-----------------|--------------|
| ~   | Line         | Description | Tue<br>06/01/21 | Wed<br>06/02/21 | Thu<br>06/03/21 | Fri<br>06/04/21 | 06/05/21 | Sun<br>06/06/21 | Total        |
|     | ш            |             |                 | ш               |                 |                 |          | ►               |              |
|     |              |             |                 |                 |                 |                 |          |                 |              |
|     |              |             |                 |                 |                 |                 |          |                 |              |
|     |              |             |                 |                 |                 |                 |          |                 |              |

Your screen will now look like this:

Note: There are scroll bars at the bottom of each side of the table. You may need to use them to see the Project column, or the date columns.

| Time | sheet Lines |     |                 |                 |                 |                 | Add Line Cop    | ny 🔻 Delete     | Form Query 🔻 |
|------|-------------|-----|-----------------|-----------------|-----------------|-----------------|-----------------|-----------------|--------------|
| 1    | PROJECT     | PLC | Tue<br>06/01/21 | Wed<br>06/02/21 | Thu<br>06/03/21 | Fri<br>06/04/21 | Sat<br>06/05/21 | Sun<br>06/06/21 | Total        |
| →    | <u>ା</u> ସ  |     |                 |                 |                 |                 |                 |                 |              |
|      |             |     |                 |                 |                 |                 |                 |                 |              |
|      |             |     |                 |                 |                 |                 |                 |                 |              |
| •    | ш           | •   | •               |                 |                 |                 |                 | •               |              |

#### Add Charge Codes

Before you can enter hours in the right hand side of the screen for the dates you worked, you have to add the Project (or Charge) Codes to the line/row.

In a cost accounting system, "Projects" or "Charge Codes" are how the client contract is billed.

- "Direct" Charge Codes are used for hours that directly support a client program and generate revenue.
- "Indirect" Charge Codes are used for activities that do not directly support a client program or generate revenue but are needed to maintain business operations.

Click the magnifying glass to display the Charge Lookup window to pick the Project Code to pull into your timesheet:

| Times    | heet Lines |         |    |     |
|----------|------------|---------|----|-----|
| 1        |            | PROJECT |    | PLC |
| <b>→</b> |            |         | ΖQ |     |
|          |            |         |    |     |
|          |            |         |    |     |
|          |            |         |    |     |
|          |            |         |    |     |
| •        |            | ш       |    | •   |

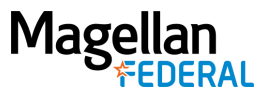

Only those Projects that you are authorized to see will appear in your Lookup window. Use the plus sign ("+") to drill down to the charging level of the Project.

You will know that you have reached the charging level when the row no longer has a checkbox.

Click "Select" to add the charge code to your timesheet.

| Ch   | arge/Branch Desc             | ription                                                                                                    | Charge E                                                                                          | Branch Co                                                                                                    | e PROJECT PL                                                                                                    | .C Costpol                                                                                                    | nt Company                                    | 4                                         |                       |          |          |       |
|------|------------------------------|----------------------------------------------------------------------------------------------------|---------------------------------------------------------------------------------------------------|----------------------------------------------------------------------------------------------------|----------------------------------------------------------------------------------------------------|----------------------------------------------------------------------------------------------------|-----------------------------------------------|-------------------------------------------|-----------------------|----------|----------|-------|
| 1ºFa | avorites                     | _                                                                                                    | _                                                                                                 |                                                                                                    |                                                                                                    |                                                                                                    | _                                             | 4                                         |                       |          |          |       |
| BIC  | D & PROPOSAL                 |                                                                                                    |                                                                                                   |                                                                                                    |                                                                                                    |                                                                                                    |                                               |                                           |                       |          |          |       |
| DI   | RECT PROJECT                 |                                                                                                    |                                                                                                   |                                                                                                    |                                                                                                    |                                                                                                    |                                               |                                           |                       |          |          |       |
| JIN  | DIRECT                       |                                                                                                    |                                                                                                   |                                                                                                    |                                                                                                    |                                                                                                    |                                               |                                           |                       |          |          |       |
| 1    | Charge                       | e/Branc                                                                                                    | h Descrip                                                                                         | ntion                                                                                                    | Charge Branch                                                                                                    | Code PRO                                                                                                    | JECT PLC                                      | Costpo                                    |                       |          |          |       |
|      | + AHRPO                      |                                                                                                    |                                                                                                   |                                                                                                    | 3041                                                                                                    |                                                                                                    |                                               |                                           |                       |          |          |       |
|      | + AIR FORCE                  | E DAV                                                                                                    | AS                                                                                                |                                                                                                    | 3059                                                                                                    |                                                                                                    |                                               |                                           |                       |          |          |       |
|      | + ANG YRRF                   | >                                                                                                    |                                                                                                   |                                                                                                    | 3056                                                                                                    |                                                                                                    |                                               |                                           |                       |          |          |       |
|      | + ARNG PHO                   | 3                                                                                                    |                                                                                                   |                                                                                                    | 3048                                                                                                    |                                                                                                    |                                               |                                           |                       |          |          |       |
|      | + ARNG PHO                   | 3                                                                                                    |                                                                                                   |                                                                                                    | 3053                                                                                                    |                                                                                                    |                                               |                                           |                       |          |          |       |
|      | + ARNG PHO                   | CARM                                                                                                    | Y NG PY                                                                                           | SCHH                                                                                                    | 3042                                                                                                    |                                                                                                    |                                               |                                           |                       |          |          |       |
| -    | + ASACS                      |                                                                                                    |                                                                                                   |                                                                                                    | 1110                                                                                                    |                                                                                                    |                                               | _                                         |                       |          |          |       |
|      |                              |                                                                                                    |                                                                                                   |                                                                                                    | 1110                                                                                                    |                                                                                                    |                                               |                                           |                       |          |          |       |
|      | AW2 ARM                      | ADV                                                                                                    | OCATE                                                                                             |                                                                                                    | 4516                                                                                                    |                                                                                                    |                                               |                                           |                       |          |          |       |
|      | AW2 ARM                      | ADVO                                                                                                    | OCATE                                                                                             | Palina/Sc                                                                                                    | 4516                                                                                                    |                                                                                                    |                                               | 0.00                                      |                       | ~        | 6        |       |
|      | AW2 ARM<br>BAA CLAS<br>CASS  | Y ADV                                                                                                    | Charge I<br>DIRE                                                                                  | Refine/Sc<br>ookup<br>CT PROJ<br>SACS                                                                                                    | 4516<br>rt Your Search<br>ECI                                                                                                    |                                                                                                    |                                               | Query                                     | 2 (0)                 | ×        |          |       |
|      | AW2 ARM<br>BAA CLAS          | S Use                                                                                                    | Charge L<br>DIRE                                                                                  | Refine/So<br>ookup<br>CT PROJ<br>SACS                                                                                                    | 4516<br>rt Your Search<br>ECI                                                                                                    |                                                                                                    |                                               | Query                                     |                       | ×        |          |       |
|      | AW2 ARM<br>BAA CLAS          |                                                                                                    | Charge Charge                                                                                     | Refine/Sc<br>ookup<br>CT PROJ<br>SACS                                                                                                    | escription                                                                                                    | Charge Bra                                                                                                    | nch Code P                                    | Query 1                                   | LC Costpoint          | Com      |          |       |
|      | AW2 ARM<br>BAA CLAS<br>CASS  | S Use                                                                                                    | Charge I<br>Charge I<br>DIRE                                                                      | Refine/Sc<br>ookup<br>CT PROJ<br>SACS                                                                                                    | escription C                                                                                                    | Charge Bra<br>1119.00                                                                                                    | nch Code P                                    | Query ROJECT P                            | LC Costpoint          | Coe      |          |       |
|      | AW2 ARM<br>BAA CLAS<br>CASS  | Y ADVO                                                                                                    | Charge I<br>Charge I<br>DIRE<br>Charge<br>ASACS                                                   | Refine/Sc<br>ookup<br>CT PROJ<br>SACS                                                                                                    | escription C<br>AYMENTS 1                                                                                                    | Charge Bra<br>1119.00<br>1119.00                                                                                                    | nch Code P                                    | Query ROJECT P                            | LC Costpoint          | Corr     |          |       |
|      | AW2 ARM<br>BAA CLASS<br>CASS |                                                                                                    | Charge L<br>Charge L<br>DIRE<br>Charge L<br>Charge A<br>Charge<br>ASACS<br>ASACS C<br>ASACS 1     | Refine/Sc<br>cokup<br>CT PROJ<br>SACS<br>//Branch D<br>SSA IFF P<br>&M OY1                                                                                            | escription C<br>AYMENTS 1<br>1                                                                                                    | Charge Bra<br>1119.00<br>1119.09<br>1119.01                                                                                                    | nch Code P                                    | Ouery ROJECT P                            | LC Costpoint          | Corr     |          |       |
|      | AW2 ARM<br>BAA CLASS<br>CASS |                                                                                                    | Charge L<br>Charge L<br>DIRE<br>DIRE<br>Charge A<br>Charge<br>ASACS<br>ASACS C                    | Refine/Sc<br>cokup<br>CT PROJ<br>SACS<br>#Branch D<br>SSA IFF P<br>(&M OY1<br>Use Qui                                                                                 | escription C<br>AYMENTS 1<br>AYMENTS 1<br>Intry to Refine/Sou                                                                      | Charge Bra<br>1119.00<br>1119.09<br>1119.01<br>wrt Your Se                                                                                                    | nch Code P<br>arch                            | Query ROJECT P                            | LC Costpoint          | Com      |          | X     |
|      | AW2 ARM<br>BAA CLAS<br>CASS  | Y ADV<br>Use<br>B (<br>+ //<br>+ //                                                                           | Charge L<br>Charge L<br>DiRES A<br>Charge<br>ASACS<br>ASACS C<br>ASACS-1                          | Refine/Sc<br>cookup<br>(CT PROJ<br>SACS<br>*/Branch D<br>SSA IFF P<br>& M OY1<br>Use Que<br>Cha<br>E<br>E                                                             | escription CC<br>accipition CC<br>AYMENTS 1<br>1<br>ary to Refine Sor<br>CRECT PROJECT                                             | Charge Bra<br>1119.00<br>1119.09<br>1119.01<br>1119.01<br>1119.01<br>1119.01<br>119.01<br>119.01<br>119.01<br>119.01<br>119.01<br>119.01<br>119.01<br>119.01<br>119.01<br>119.01<br>119.01<br>119.01<br>119.00<br>119.00<br>100<br>100<br>100<br>100<br>100<br>100<br>100<br>100<br>100                                                                                                    | arch                                          | ROJECT P                                  | LC Costpoint          | Coe      |          | X     |
|      | AW2 ARM<br>BAA CLAS<br>CASS  | Y ADV:<br>S Use<br>Use<br>+ / /<br>+ //                                                                       | Charge L<br>Charge L<br>Discourse L<br>Charge A<br>ASACS<br>ASACS                                 | Refine/Sc<br>cokup<br>CI PROJ<br>SACS<br>Branch D<br>SSA IFF P<br>SA OY1<br>Use Que<br>Cha<br>B<br>Cha<br>Cha<br>Cha<br>Cha<br>Cha<br>Cha<br>Cha<br>Cha<br>Cha<br>Cha | escription C<br>AYMENTS 1<br>AYMENTS 1<br>AYMENTS 1<br>AYMENTS 1<br>BECIT PROJ<br>BIRECIT PROJ<br>ASACS<br>ASACS<br>ASACS<br>ASACS | Charge Bra<br>1119.00<br>1119.09<br>1119.01<br>0119.01<br>0100<br>0119.01<br>010000000000                                                                                                    | nch Code P<br>arch<br>TATFDS-O'<br>Charge Br. | ROJECT P                                  | P Costpoint           | Com      | PLC Cost | point |
|      | AW2 ARM<br>BAA CLAS<br>CASS  | Y ADV<br>S Use<br>0<br>0<br>1<br>1<br>1<br>1<br>1<br>1<br>1<br>1<br>1<br>1<br>1<br>1<br>1<br>1<br>1<br>1<br>1 | Charge L<br>DIRECTORY<br>Charge A<br>Charge A<br>Charge<br>ASACS<br>ASACS 6<br>ASACS 6<br>ASACS - | Refine/Sc<br>ookup<br>CT PROJ<br>SACS                                                                                                    | escription C<br>AYMENTS 1<br>AYMENTS 1<br>ASACS<br>ASACS<br>ASACS<br>ASACS<br>ASACS<br>ASACS<br>ASACS<br>ASACS                     | Charge Bra<br>1119.00<br>1119.01<br>International<br>International<br>Int | arch<br>ATFDS-O'<br>Charge Bin<br>1119.01.0   | Query<br>ROJECT P<br>Y1<br>anch Code<br>3 | PROJECT<br>1119.01.03 | ×<br>Com | PLC Cost | point |

**Important!** You will be provided a Work Authorization Statement describing the Project/Charge Codes for your contract. Be sure you understand how to charge your hours correctly.

**NOTE:** Leave (Time Off) and Holidays are charged under Indirect Charge Codes and require a separate timesheet line for each when used, as shown in the sample screen shot on page 4.

#### **Enter Hours**

Now that you have added a line/row and selected the Project Code, you can enter hours allocated to that Project code in the righthand side of the Timesheet Lines section in the appropriate date column.

| Time | sheet Lines |     |                 |                 |                 |                 | Add Line Cop    | y 🔻 Delete      | Form Query 🔻 |
|------|-------------|-----|-----------------|-----------------|-----------------|-----------------|-----------------|-----------------|--------------|
| V    | PROJECT     | PLC | Tue<br>06/01/21 | Wed<br>06/02/21 | Thu<br>06/03/21 | Fri<br>06/04/21 | Sat<br>06/05/21 | Sun<br>06/06/21 | Total        |
| →    | GAND.XFER   |     |                 |                 |                 |                 |                 |                 |              |
|      |             |     |                 |                 |                 |                 |                 |                 |              |
|      |             |     |                 |                 |                 |                 |                 |                 |              |
| •    | ш           | Þ   | •               | ш               |                 |                 |                 | •               |              |

 2800 S. Shirlington Rd. Suite 350, Arlington, VA 22206 \* 703.379.9311 \* MagellanFederal.com
 page 6 of 13

 © Magellan Federal. Magellan Federal is a registered d/b/a of Armed Forces Services Corporation and a wholly-owned subsidiary of Magellan Healthcare, Inc.
 3044

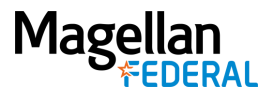

- Enter all hours worked for each Project.
- When entering your time, round to the nearest tenth of the hour.
  - .1 = 6 minutes
  - .2 = 12 minutes
  - .3 = 18 minutes
  - .4 = 24 minutes
  - .5 = 30 minutes
  - .6 = 36 minutes
  - .7 = 42 minutes
  - .8 = 48 minutes
  - .9 = 54 minutes
  - 1 hour = 60 minutes

#### **Save your Entries**

In the toolbar at the top of the Deltek Costpoint screen, click the "Save" button.

|              | S <b>v P Q &amp; v C 7</b><br>Browse Applications > Time & Expe | nse > Time > Timesheet | s > Timesheet |
|--------------|-----------------------------------------------------------------|------------------------|---------------|
| V Timesheet  |                                                                 |                        | New Tim       |
| Basic Inforr | nation                                                          |                        |               |
| Employee *   | Byrne, Darleena                                                 | ID * A006000           | SEMI MONTHLY  |
| Class        | Salariad Exampt                                                 |                        |               |

After you click the save button, look at the bottom of your screen for confirmation messages that your entries were recorded. If there is an error, the message will contain an explanation.

| Message(s)                                                 | ×     |
|------------------------------------------------------------|-------|
| Message(s)<br>Record modifications successfully completed. | Close |

#### **Exit Deltek Costpoint**

To leave the system, look in the upper right corner of your screen for the power off button. When you hover over it with your cursor, it will display "Log Out".

#### Sign your Timesheet

On the last working day in the pay period, enter your hours and sign your timesheet by clicking the green "Sign" button.

# Magellan

| ~ | Timesheet         |                 |                         | New Timesheet | Copy 🔻 Delete       | Tabk     | 2 Query        |           |          |
|---|-------------------|-----------------|-------------------------|---------------|---------------------|----------|----------------|-----------|----------|
|   | Basic Information | on l            |                         |               |                     |          |                |           |          |
|   | Employee *        | Byrne, Darleena | ID * A006000 SEMI MONTH | ILY           | Period Ending * 05/ | 31/2021  | Status         | Open      |          |
|   | Class             | Salaried Exempt |                         |               |                     |          |                |           |          |
|   | Signature         |                 | Approval                |               |                     |          |                |           |          |
|   |                   |                 |                         |               |                     |          |                |           |          |
|   |                   |                 |                         |               |                     | Sign     | Correct        |           |          |
|   |                   |                 |                         |               | Leave               | PAY TYPE | <u>Summary</u> | Charge Fa | avorites |

Once you have signed and saved your timesheet, notification will be sent to your supervisor to review your timesheet and then approve or reject it.

**Making Corrections** 

- If you make any changes or additions after saving your timesheet, you will be prompted to add an explanation as to why you made these changes and re-sign it.
- If your timesheet is rejected, you will receive notification that it has been rejected and you will need to go in immediately to make any necessary modifications and re-sign your timesheet.
- If your timesheet is in Processed status meaning you have signed it, your Timesheet Approver has signed it, and the Finance team has processed it you will need to navigate back by using the left arrow in the Timesheet toolbar, then click on the "Request to Correct" button that becomes available. Follow the prompts to submit your request to correct.

| Timesheet     | New Timesheet Copy 🔻 Delete 🖌 Delete                                                               |
|---------------|----------------------------------------------------------------------------------------------------|
| Basic Informa | tion Warnings                                                                                      |
| Employee *    | Byrne, Darleena ID * A006000 SEMI MONTHLY Period Ending * 05/31/2021 Status Processed              |
| Class         | Salaried Exempt                                                                                    |
| Signature     | Byrne, Darleena (A006000) 6/1/21 10:01:09 AM Approval Lyle, Kathryn A (A001653) 6/1/21 11:40:48 AM |
|               |                                                                                                    |
|               | Sign Request to Correct                                                                            |
|               | Leave PAY TYPE Summary Charge Favorites                                                            |

#### **Additional Tabs**

Notes Tab – Displays any notes that your supervisor may have added to your timesheet.

|   | Timesheet                                             | New Delete 🖌 4 1 of 1 Existing S 🕨 🕅 Table Query 🔻 🔲 🗙 |
|---|-------------------------------------------------------|--------------------------------------------------------|
| Π | Basic Information Notes Warnings Revision Explanation |                                                        |
|   | Notes                                                 |                                                        |
|   |                                                       | ^                                                      |
|   |                                                       |                                                        |
|   |                                                       | ×                                                      |
|   |                                                       |                                                        |

Warnings Tab – Displays any warnings that you received regarding the timesheet.

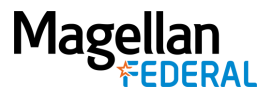

| Timesheet                  | New Timesheet                                                                          | Copy V Delete A Table Query V V |
|----------------------------|----------------------------------------------------------------------------------------|---------------------------------|
| Basic Information Warnings |                                                                                        |                                 |
| Save Warnings              | Sign Warnings<br>The timesheet has less than the recommended minimum<br>regular hours. | Approve Warnings                |

**Revision Explanation Tab** – If you have made a modification to your timesheet, the system will display an error message saying that an explanation is required. You will not be able to save your timesheet until you add an explanation.

| Message(s)                                              |       | × |
|---------------------------------------------------------|-------|---|
| Error(s) 🚫<br>Explanation or Reject Reason is required. | Close |   |

Follow the prompts to enter your explanation. Once you have saved your timesheet, your explanation can be viewed on the Revision Explanation tab.

| Timesheet               |                               |                           |   | New Delete | 1 of 1 Existing (S) | Table Que        | v ▼□ (□) (X)            |
|-------------------------|-------------------------------|---------------------------|---|------------|---------------------|------------------|-------------------------|
| Basic Information Notes | Warnings Revision Explanation |                           |   |            |                     |                  |                         |
| Explanation/Reject Code |                               | Explanation/Reject Reason | ſ |            |                     |                  | ~ <b>Q</b>              |
|                         |                               |                           |   |            |                     |                  | ~                       |
| -                       |                               |                           |   | Leave      | Revision Audit      | Pay Type Summary | <u>Charge Favorites</u> |

## Work Schedule/Leave Application

The Deltek Costpoint Work Schedule page allows Magellan Federal employees to easily submit leave and PTO requests within the system. Employees may view their leave balances at the time they submit the leave requests, and view when the request has been approved by their manager.

From the Deltek Costpoint homepage, navigate the applications panels and select Work Schedule/Leave.

|                   | Time                     | Timesheets                  | Work Schedule/Leave                                                |
|-------------------|--------------------------|-----------------------------|--------------------------------------------------------------------|
| Time &<br>Expense | Expense<br>Configuration | Timesheet Reports/Inquiries | Resource Schedules/Leave<br>Timesheet<br>Manage/Approve Timesheets |

#### **View Leave Balances**

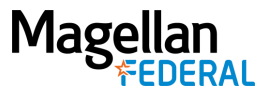

From the Work Schedule screen, click the Leave Balances button:

| Employee    | Byrne, Darleena                                                                                                    | A006000                                                                 |                                            |                                      |               |
|-------------|----------------------------------------------------------------------------------------------------|-------------------------------------------------------------------------|--------------------------------------------|--------------------------------------|---------------|
| you would l | ar snows, by month, your schedule. Click on New Leave Request or New Planned Leav<br>ke to request leave and press the submit button. The current leave balance shall be dis | e button to open up the popup. S<br>played allong with the current cale | elect the date(s) ar<br>endar year approve | nd leave type or<br>ed or pending le | n whi<br>eave |
| request.    |                                                                                                    |                                                                         |                                            |                                      |               |

The Leave Balances window will display, listing totals for all accumulated leave. Click Close to exit the window.

| Ŀ | eave Balances | ×       |
|---|---------------|---------|
| V | Leave         | Balance |
|   | РТО           | 26.0200 |
|   |               |         |
|   |               |         |
|   |               |         |
|   |               | Close   |

NOTE: Leave Balances are only available for the current pay period. Future timesheets are not available for time entry; therefore, you cannot see your future Accrual or Leave Balance.

#### Submit Leave Requests

On the Work Schedule screen, click the New Leave Request button:

| Work Schedule/Leave                                                           |                                                            |                                                                                                    |                                                                                                    |
|-------------------------------------------------------------------------------|------------------------------------------------------------|----------------------------------------------------------------------------------------------------|----------------------------------------------------------------------------------------------------|
| Employee Byrne, Darleena                                                      |                                                            | A006000                                                                                                    |                                                                                                    |
| This calendar shows, by month,<br>you would like to request leave<br>request. | your schedule. Click on Ner<br>and press the submit button | w Leave Request or New Planned Leave button to open up t<br>The current leave balance shall be displayed allong with the | the popup. Select the date(s) and leave type on which<br>e current calendar year approved or pending leave |
| Legend<br>Non-Work Day<br>Holiday                                             | Leave<br>Pending Leave                                     | Work Day (On Site/Off Site)                                                                                              | Month/Year 06/0                                                                                            |
| Leave Balances Leave Re                                                       | quests                                                     |                                                                                                    | New Leave Request Edit Daily Schedule                                                                      |

The **New Leave** window will appear.

- 1. Enter the From and To dates for the leave request.
- 2. Under Leave Type, click the dropdown arrow to select the type of leave being requested. The hours of available leave are displayed per leave type.
- 3. Under Daily Hours, enter the number of hours per day to be subtracted from the leave balance, typically 8 hours per day.
- 4. In the Notes section, add comments or explanation for leave request.

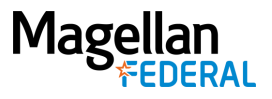

- 5. Deltek will auto-calculate the total hours of leave.
- 6. Click Apply.
- 7. Request will be automatically sent to your Timesheet Approver.

| From *        |             | To *                             |           |
|---------------|-------------|----------------------------------|-----------|
| 03/15/2021    | <b>1</b>    | 03/17/2021                       | <b>**</b> |
| Leave Type *  |             | Notes                            |           |
| PTO - 90.7000 | •           | Requesting PTO for Spring break. |           |
| Daily Hours * | Total Hours |                                  |           |
| 8.00          | 24.00       |                                  |           |

#### **Enter Leave on your Timesheet**

Important! Once your request has been approved for leave in the current pay period, be sure to:

- 1. Go into your Timesheet.
- 2. Click the "Add Line" button.
- 3. Click the magnifying glass in the Project field and select "Indirect".
- 4. Select the appropriate Fringe Benefit to allocate the hours to.
- 5. Enter the hours in the date column for the Paid Time Off row.
- 6. Save your timesheet.

**NOTE:** It is not possible to enter labor hours on future dates, but you can enter leave hours for future dates within the current pay period. For example, if Carlos works June 27 and 28, has approved leave for June 29 and 30, at the end of the day June 28 he can enter his labor hours for that day's work, add a line for leave and enter those hours for June 29-30, save and sign his timesheet for that pay period.